## **Uploading COVID Test Results**

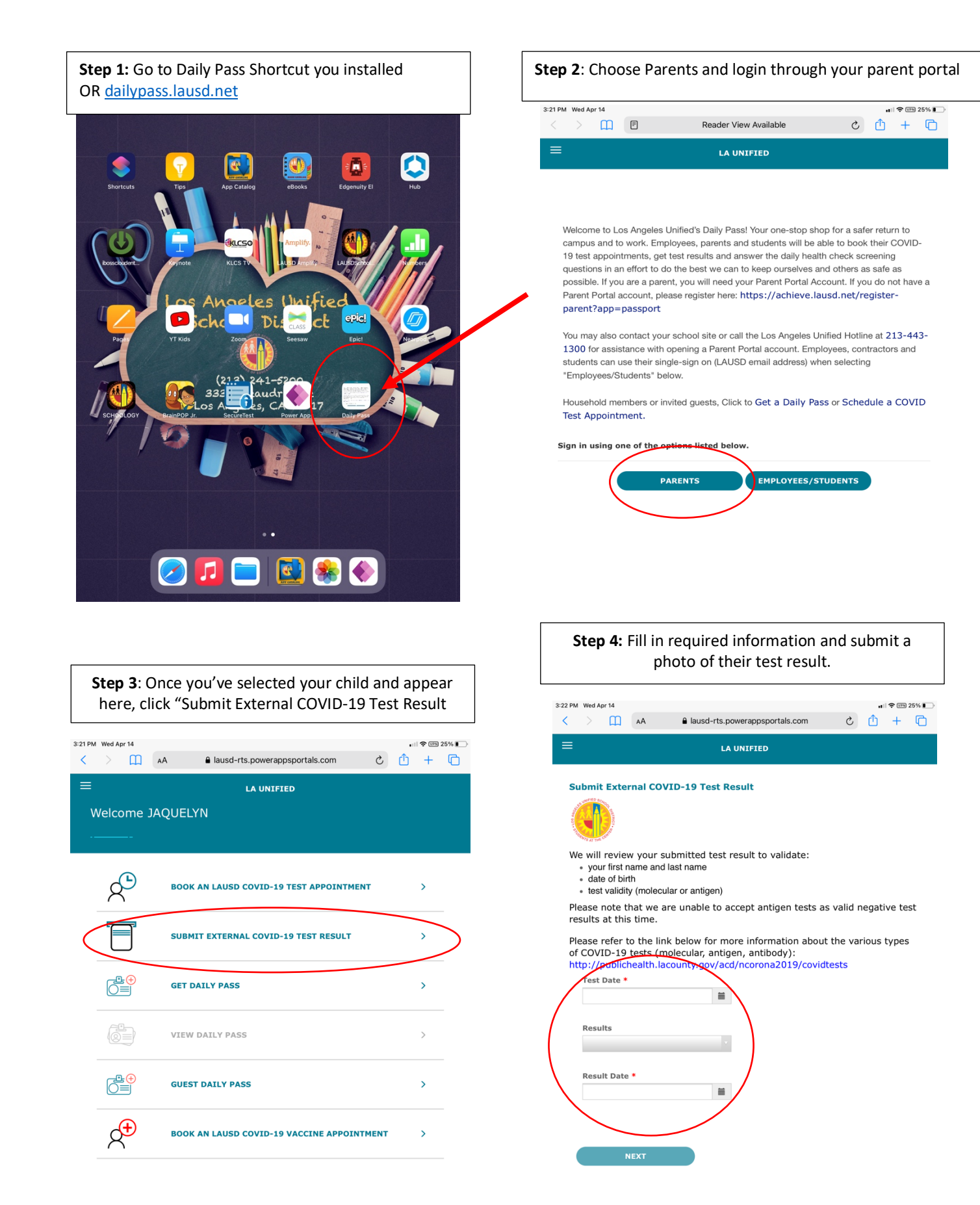